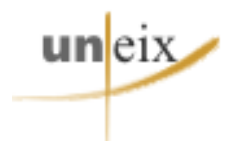

# **SISTEMA D'INFORMACIÓ UNEIX**

# Manual Usuari Bàsic

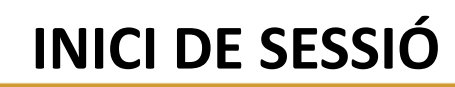

✓ Accedir a Uneix a través del web <u>http://uneix.gencat.cat</u>

 Registrar-se amb el nom d'usuari i la contrasenya

unleix

| uneix |            |  |
|-------|------------|--|
|       | User name: |  |
|       | Password:  |  |
|       | Login      |  |
|       |            |  |

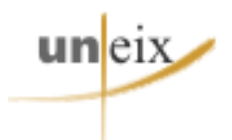

### **PROJECTE UNIVERSITATS**

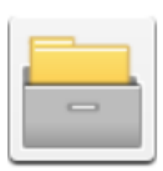

#### Universitats

Projecte DataWarehouse DURSI. Desenvolupament optimització **Server name** WIN-VC4JBHF5Q2H

- ✓ Conté informació tancada i validada.
- ✓ Dades estables. Es realitza la càrrega d'informació un cop l'any.
- ✓ Últimes dades disponibles → veure el calendari de recepció de la informació.

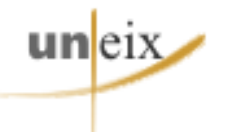

# CALENDARI DE RECEPCIÓ DE LA INFORMACIÓ

| DATA           | TIPUS D'INFORMACIÓ                |
|----------------|-----------------------------------|
| 15 DE SETEMBRE | FITXERS D'ESTRUCTURA              |
| 15 DE NOVEMBRE | MATRÍCULA I RENDIMENT CURS TANCAT |
|                | AVENÇ MATRÍCULA                   |
| 1 DE DESEMBRE  | MOBILITAT                         |
|                | DOCTORAT                          |
| 15 DE FEBRER   | RRHH: PDI I PAS                   |
|                | POA                               |
| 1 DE MARÇ      | TRAMS DEL PROFESSORAT             |
| 15 DE MAIG     | IDIOMES                           |
| JULIOL         | RECERCA INVESTIGADORS             |
|                | RECERCA INPUTS                    |
| SETEMBRE       | SPIN OFF                          |

 ✓ L'usuari bàsic tindrà les dades disponibles 6 mesos després de la recepció dels darrers fitxers.

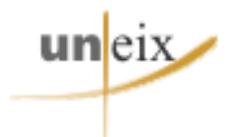

## **CONTINGUTS D'AQUESTA GUIA**:

- Manual express: guia ràpida que conté les funcionalitats de MicroWeb que considerem més importants o més útils.
- Manual extens: guia detallada de MicroWeb. Recorre tots els menús i les seves opcions.

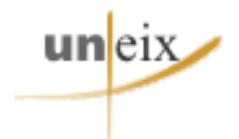

# MANUAL EXPRESS Funcionalitats més útils

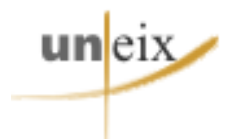

# **ÍNDEX DE CONTINGUTS**

### **Manual Express**

| 1. | Canviar l'idioma                                            | 8  |
|----|-------------------------------------------------------------|----|
| 2. | Canviar el nombre de files i columnes a mostrar per defecte | 9  |
| 3. | Mostrar el nombre de files i columnes d'un informe          | 10 |
| 4. | Activar el paginat d'informe                                | 11 |
| 5. | Combinar o separar cel·les                                  | 12 |
| 6. | Exportar un informe                                         |    |

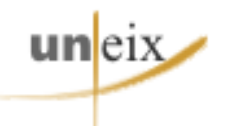

### CANVI D'IDIOMA

### 1.- Per canviar l'idioma de la interfície anar a:

| uneix $\leftrightarrow$ $\rightarrow$ Universitats > Informes compartidos |       |          |                        |                                                                             |             |          | csi_basic 🔻             |
|---------------------------------------------------------------------------|-------|----------|------------------------|-----------------------------------------------------------------------------|-------------|----------|-------------------------|
|                                                                           | •     | Nombre 🔺 | Propietario            | Modificado                                                                  | Descripción | (Ye      | Preferencias            |
| Recientes                                                                 |       | Uneix    | Administrator          | 20/01/16 9:45:04                                                            |             |          | Helefelidus             |
| Informes compartidos                                                      |       |          |                        |                                                                             |             | <b>P</b> | Comentarios             |
| Mis informes                                                              |       | Μοριί Β  | roforòncios            | -> Conoral                                                                  |             | ?        | Ayuda                   |
| Mis objetos                                                               |       |          | elerencies             | 7 General                                                                   |             | 6        | Acerca de MicroStrategy |
| Historial                                                                 |       |          |                        |                                                                             |             | G        | Salir de la sesión      |
|                                                                           |       |          |                        |                                                                             |             |          |                         |
|                                                                           |       |          |                        |                                                                             |             |          |                         |
| PREFERENCIAS<br>General                                                   |       | General  | de inicio por defecto: | Teicia                                                                      |             |          |                         |
| <ul> <li><u>Visualización del qr</u></li> </ul>                           | áfico |          |                        | <ul> <li>Página de inicio actual:</li> <li>Último informa Matría</li> </ul> | uneix       |          |                         |

| <u>Visualización de la cuadrícula</u> <u>Visualización del gráfico</u> <u>Exportar informes</u> <u>Imprimir informes</u> | Pagina de inicio por derecto: | <ul> <li>Inico</li> <li>Página de inicio actual: uneix</li> <li>Último informe: Matrícula en graus per universitats</li> </ul> |
|----------------------------------------------------------------------------------------------------|-------------------------------|----------------------------------------------------------------------------------------------------|
| <u>Imprimir informes (PDP)</u> <u>Modo de navegación</u> <u>Selecciones dinámicas</u> <u>Report Services</u>             | Tema de color:                | Gris   Mostrar vista preliminar de tema                                                                                        |
| <ul> <li><u>Sequridad</u></li> <li><u>Cambiar Contraseña</u></li> </ul>                                                  | Idioma:                       | Spanish (Spain)                                                                                                    |
|                                                                                                    |                               |                                                                                                    |

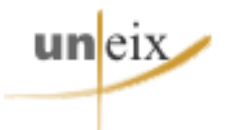

### **FILES I COLUMNES**

# 2.- Per canviar el nombre de files i columnes a visualitzar en els informes:

### Menú Preferències → Visualització de la quadrícula

| PREFERENCIAS                                                        | Visualización de la cuadrícula            |                                                               |  |  |  |
|---------------------------------------------------------------------|-------------------------------------------|---------------------------------------------------------------|--|--|--|
| <ul> <li>General</li> <li>Visualización de la cuadrícula</li> </ul> | Estilo de la cuadrícula:                  | Utilizar el formato almacenado en la definición del informe 👻 |  |  |  |
| <u>Visualización del gráfico</u>                                    | de cuadrícula para los informes.          |                                                               |  |  |  |
| Exportar informes     Imprimir informes (PDF)                       | Estilo por defecto en la cuadrícula:      | Corporate 👻                                                   |  |  |  |
| <u>Modo de navegación</u>                                           | Número máximo de filas en la cuadrícula:  | 50                                                            |  |  |  |
| <u>Selecciones dinamicas</u> <u>Report Services</u>                 | Número máximo de columnas en la cuadrío   | cula: 10                                                      |  |  |  |
| Seguridad                                                           | Mostrar los nombres de las representacion | nes de los atributos: Leer el informe 👻                       |  |  |  |
| <u>Cambiar Contraseña</u>                                           | Mostrar botones para cambiar la situad    | ión de los objetos                                            |  |  |  |
|                                                                     | Mostrar botones para ordenar              |                                                               |  |  |  |

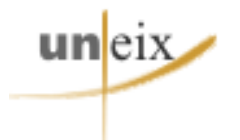

### **FILES I COLUMNES**

### 3.- Per mostrar el nombre de files i columnes de l'informe:

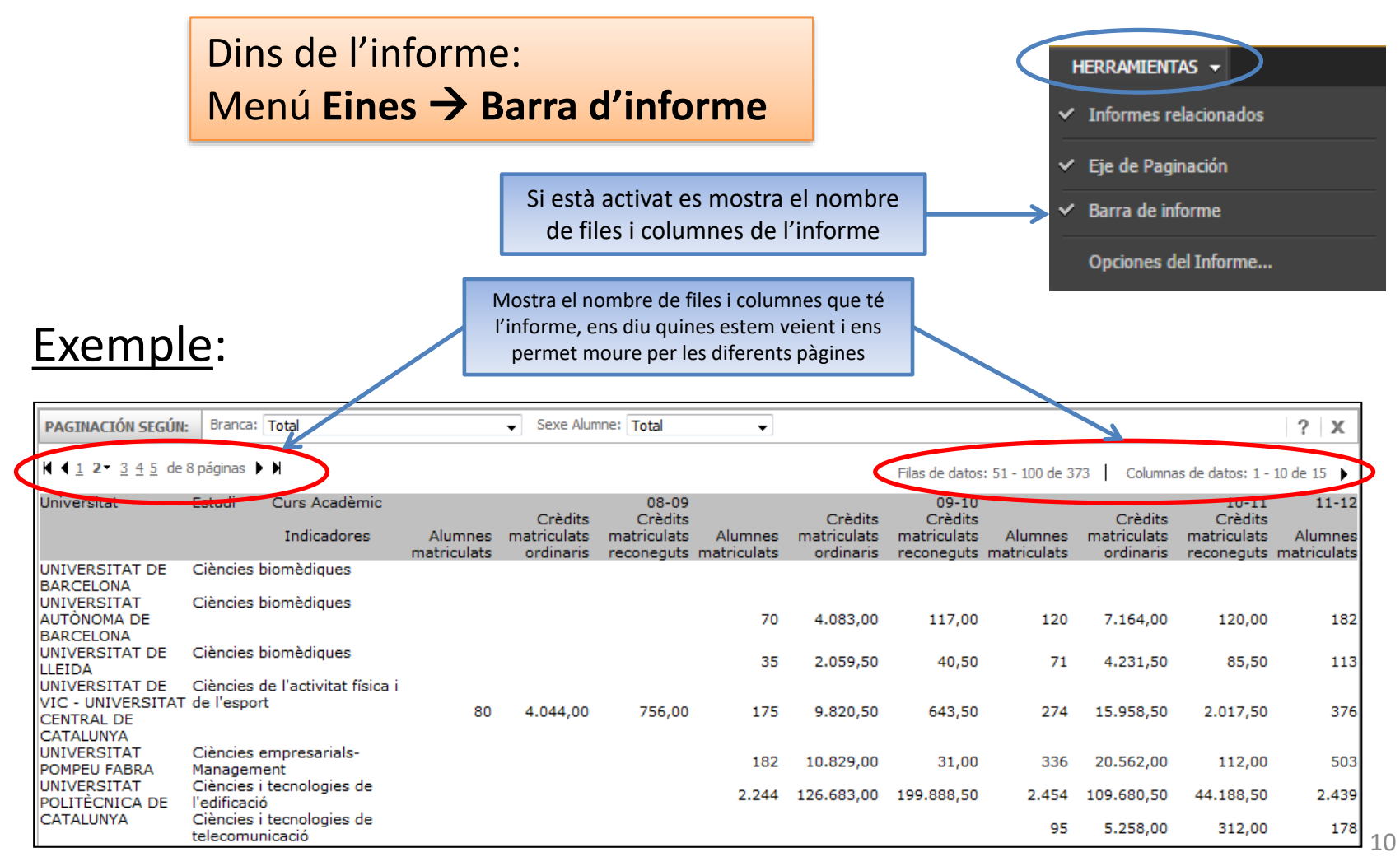

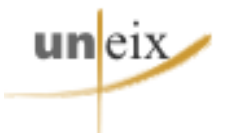

### **PAGINAT D'INFORME**

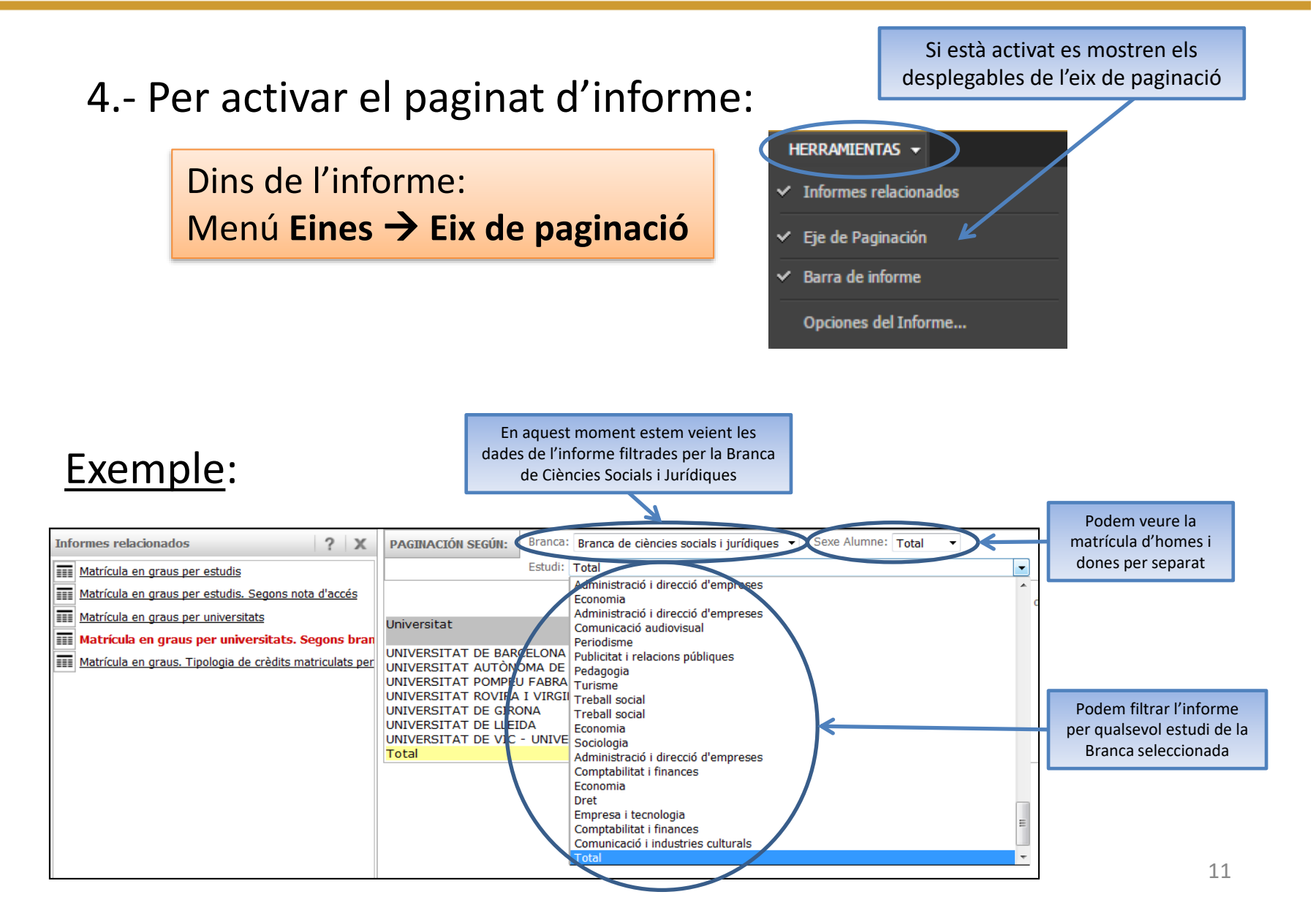

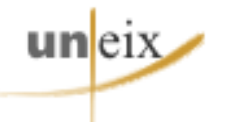

### **COMBINAR CAPÇALERES**

5.- Combinar o separar les cel·les en files i columnes: és útil si s'han d'exportar les dades a Excel per treballar amb elles.

### Dins de l'informe: Menú **Quadrícula → Combinar capçaleres (icones)**

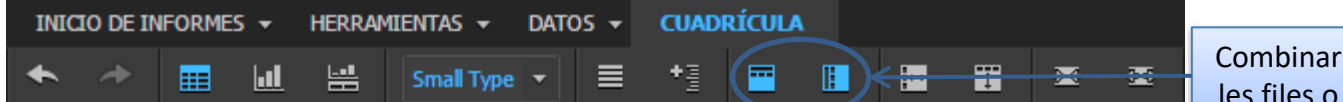

Combinar capçaleres de les files o les columnes.

### Exemple:

| Universit | tatTitulació                                                                           | Centre                    | Indicadores                             |            |                 | Universita |
|-----------|----------------------------------------------------------------------------------------|---------------------------|-----------------------------------------|------------|-----------------|------------|
|           |                                                                                        |                           |                                         | Estudiants | <b>Fitulats</b> |            |
| $\frown$  | CIÈNCIES DE L'ACTIVITAT FÍSICA I DE L'ESPORT                                           | INSTITUT NA<br>DE CATALUI | CIONAL D'EDUCACIÓ FÍSICA<br>NYA (INEFC) | 101        | 77              | УB         |
| UB        | VFERMERIA                                                                              | ESCOLA UN<br>SANT JOAN    | IVERSITÀRIA D'INFERMERIA<br>DE DÉU      | 1          | 1               | υв         |
|           | PUBLICITAT I RELACIONS PÚBLIQUES                                                       | ESCOLA SU<br>PÚBLIQUES    | PERIOR DE RELACIONS                     | 53         | 30              | UB         |
|           | Total                                                                                  |                           |                                         | 155        | 108             | UB         |
|           | CIÈI CIES EMPRESARIALS                                                                 | ESCOLA UN<br>SOCIALS (M   | IVERSITÀRIA DE CIÈNCIES<br>ANRESA)      | 27         | 8               | UAB        |
|           | ENG VYERIA TÈCNICA INDUSTRIAL, ESPECIALITAT<br>EN ELECTRICITAT                         | ESCOLA UN<br>SARRIÀ       | IVERSITÀRIA SALESIANS DE                | 17         | 19              | UAB        |
|           | ENG IYERIA TÈCNICA INDUSTRIAL, ESPECIALITAT<br>EN ELECTRÒNICA INDUSTRIAL               | ESCOLA UN<br>SARRIÀ       | IVERSITÀRIA SALESIANS DE                | 66         | 67              | UAB        |
|           | ENG MERIA TÈCNICA INDUSTRIAL, ESPECIALITAT<br>EN ELECTRÒNICA INDUSTRIAL - ELECTRICITAT | ESCOLA UN<br>SARRIÀ       | IVERSITÀRIA SALESIANS DE                | 2          |                 | UAB        |
|           | ENG NYERIA INCNICA INDUSTRIAL, ESPECIALITAT                                            | ESCOLA UN                 | IVERSITÀRIA SALESIANS DE                | 25         | 25              | UAB        |
| UAB       | FISIPTERÀPIA Capçaleres                                                                | de les f                  | iles combinades                         | 7          | 4               | UAB        |
|           | INFERMERIA                                                                             | ESCOLA UN<br>LA SALUT (I  | IVERSITÀRIA DE CIÈNCIES DE<br>MANRESA)  | 5          | 1               | UAB        |
|           | IDGOPÈDIA                                                                              | ESCOLA UN<br>LA SALUT (I  | IVERSITÀRIA DE CIÈNCIES DE<br>MANRESA)  | 5          | 4               | UAB        |
|           | PODOLOGIA                                                                              | ESCOLA UN<br>LA SALUT (I  | IVERSITÀRIA DE CIÈNCIES DE<br>MANRESA)  | 1          | 1               | UAB        |
| $\sim$    | TURISME                                                                                | ESCOLA UN<br>DIRECCIÓ H   | IVERSITÀRIA DE TURISME I<br>DTELERA     | 16         | 8               | UAB        |
|           | Total                                                                                  |                           |                                         | 171        | 137             | UAB        |

| niversi | tatTitulació                                                                            | Centre                  | Indicadores                               |            |          |
|---------|-----------------------------------------------------------------------------------------|-------------------------|-------------------------------------------|------------|----------|
|         |                                                                                         |                         |                                           | Estudiants | Titulats |
| в       | CIÈNCIES DE L'ACTIVITAT FÍSICA I DE L'ESPORT                                            | INSTITUT N<br>DE CATALU | ACIONAL D'EDUCACIÓ FÍSICA<br>INYA (INEFC) | 101        | 77       |
| UB      | INFERMERIA                                                                              | ESCOLA UI<br>SANT JOAI  | NIVERSITÀRIA D'INFERMERIA<br>N DE DÉU     | 1          | 1        |
| UB      | PUSLICITAT I RELACIONS PÚBLIQUES                                                        | ESCOLA SI<br>PÚBLIQUES  | JPERIOR DE RELACIONS                      | 53         | 30       |
| UB      | Tota                                                                                    |                         |                                           | 155        | 108      |
| UAB     | CIÈN IES EMPRESARIALS                                                                   | ESCOLA UI<br>SOCIALS (I | NIVERSITÀRIA DE CIÈNCIES<br>MANRESA)      | 27         | 8        |
| UAB     | ENGII YERIA TÈCNICA INDUSTRIAL, ESPECIALITAT<br>EN EL CTRICITAT                         | ESCOLA UI<br>SARRIÀ     | NIVERSITÀRIA SALESIANS DE                 | 17         | 19       |
| UAB     | ENGIN YERIA TÈCNICA INDUSTRIAL, ESPECIALITAT<br>EN EL CTRÒNICA INDUSTRIAL               | ESCOLA UI<br>SARRIÀ     | NIVERSITÀRIA SALESIANS DE                 | 66         | 67       |
| UAB     | ENGINA SUA TÈCNICA INDUSTRIAL, ESPECIALITAT<br>EN EL CTRONICA INDUSTRIAL - ELECTRICITAT | ESCOLA UI<br>SARRIÀ     | NIVERSITÀRIA SALESIANS DE                 | 2          |          |
| UAB     | ENGINYERIA TÈCNICA INDUSTRIAL, ESPECIALITAT<br>EN MICÀNICA                              | ESCOLA U                | NIVERSITÀRIA SALESIANS DE                 | 25         | 25       |
| UAB     | FISIOTERÀPIA Capçalere                                                                  | es de le                | s files NO combi                          | nades      | 4        |
| UAB     | INFERMERIA                                                                              | ESCOLA UI<br>LA SALUT   | NVERSITÀRIA DE CIÈNCIES DE<br>(MANRESA)   | 5          | 1        |
| UAB     | LOGOPÈDIA                                                                               | ESCOLA UI<br>LA SALUT   | NIVERSITÀRIA DE CIÈNCIES DE<br>(MANRESA)  | 5          | 4        |
| UAB     | PODOLOGIA                                                                               | ESCOLA UI               | NVERSITÀRIA DE CIÈNCIES DE<br>(MANRESA)   | 1          | 1        |
| UAB     | TURISME                                                                                 | ESCOLA UI<br>DIRECCIÓ H | NIVERSITÀRIA DE TURISME I<br>IOTELERA     | 16         | 8        |
| UAB     | Total                                                                                   |                         |                                           | 171        | 137      |

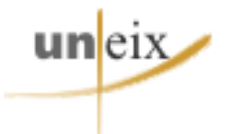

### **EXPORTAR INFORME**

### 6.- Per exportar un informe:

Dins de l'informe: Menú Inici -> Exportar

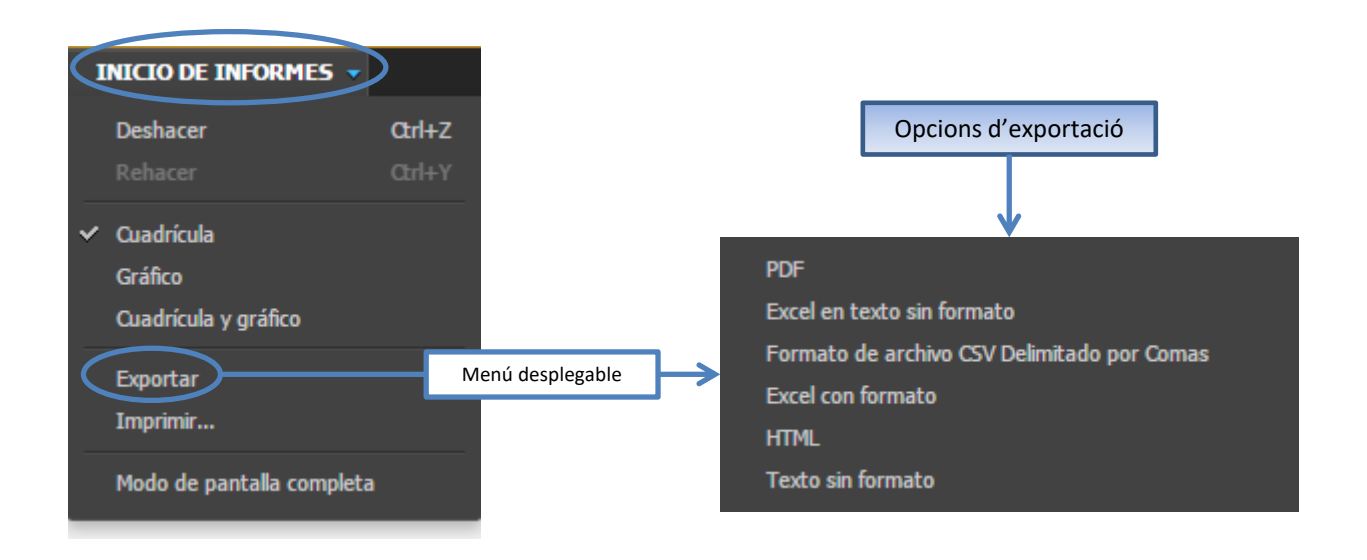

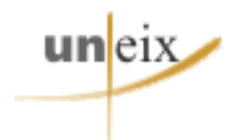

# MANUAL EXTENS Totes les funcionalitats

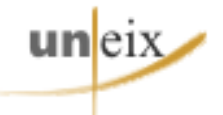

# **ÍNDEX DE CONTINGUTS**

### **Manual extens**

| 1.  | Vista pantalla principal                             | 16    |
|-----|------------------------------------------------------|-------|
| 2.  | Continguts carpetes UNEIX                            |       |
| 3.  | Menú Preferències                                    | 18-23 |
| 4.  | Icones de navegació                                  | 24    |
| 5.  | Vista de continguts de les carpetes. Ruta i ubicació | 25    |
| 6.  | Vista d'informe – Quadrícula                         | 26    |
| 7.  | <u>Vista d'informe – Gràfic</u>                      |       |
| 8.  | Opcions d'informe                                    | 28-31 |
|     | • <u>Menú Inici</u>                                  | 28    |
|     | • <u>Menú Eines</u>                                  |       |
|     | <u>Menú Dades</u>                                    |       |
|     | <u>Menú Quadrícula</u>                               |       |
| 9.  | Combinar capçaleres                                  |       |
| 10. | Paginat d'informe                                    |       |
| 11. | <u>Tancar sessió</u>                                 |       |

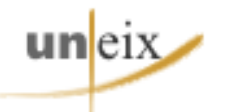

### PANTALLA PRINCIPAL

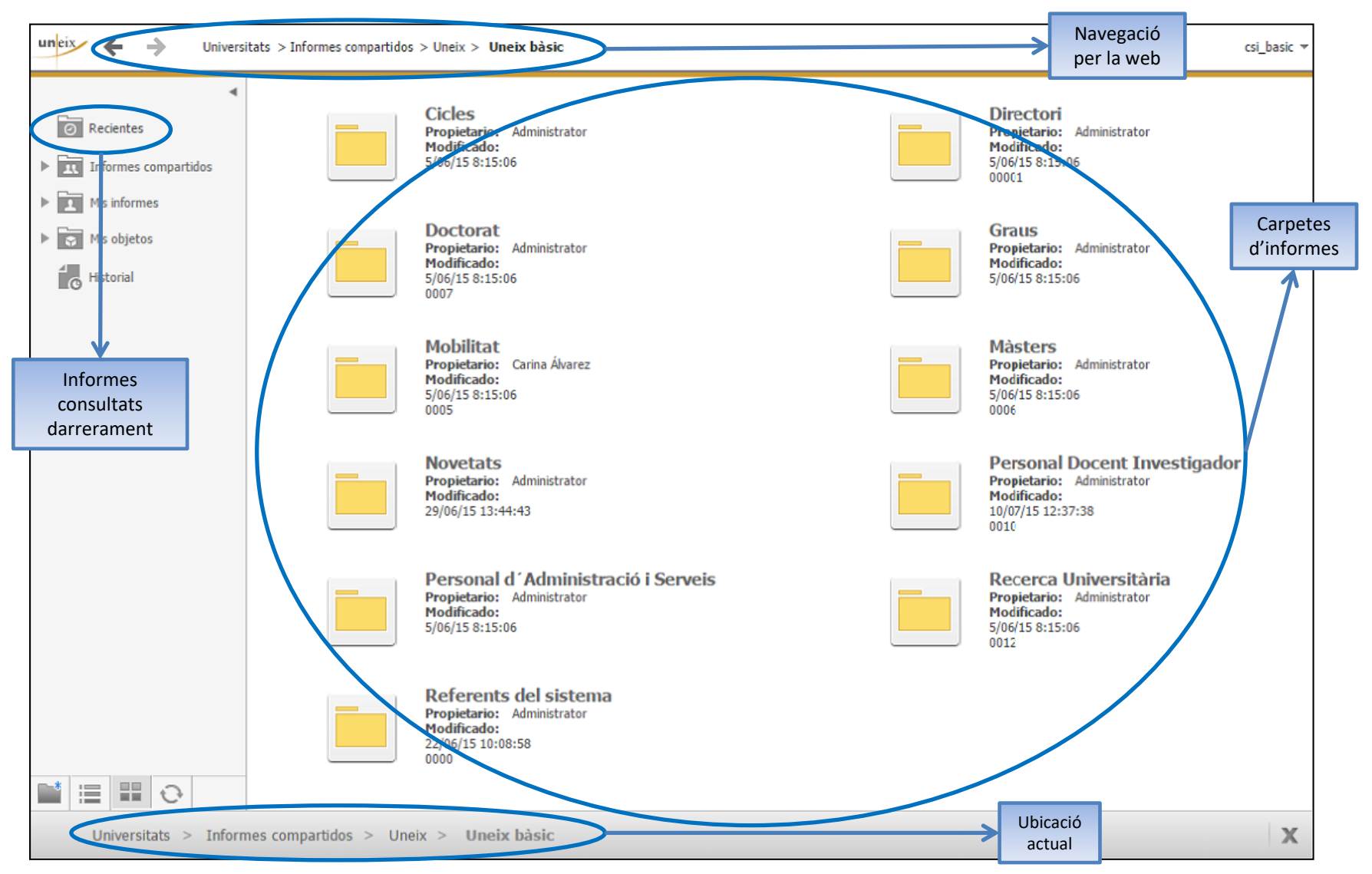

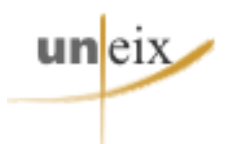

### **CARPETES D'INFORMES**

- ✓ Conjunt de carpetes amb la informació disponible a UNEIX.
- Informes agrupats per temàtiques.
- ✓ Cada carpeta conté diversos informes.
- ✓ L'usuari pot consultar les dades de la manera que li resulti més convenient.

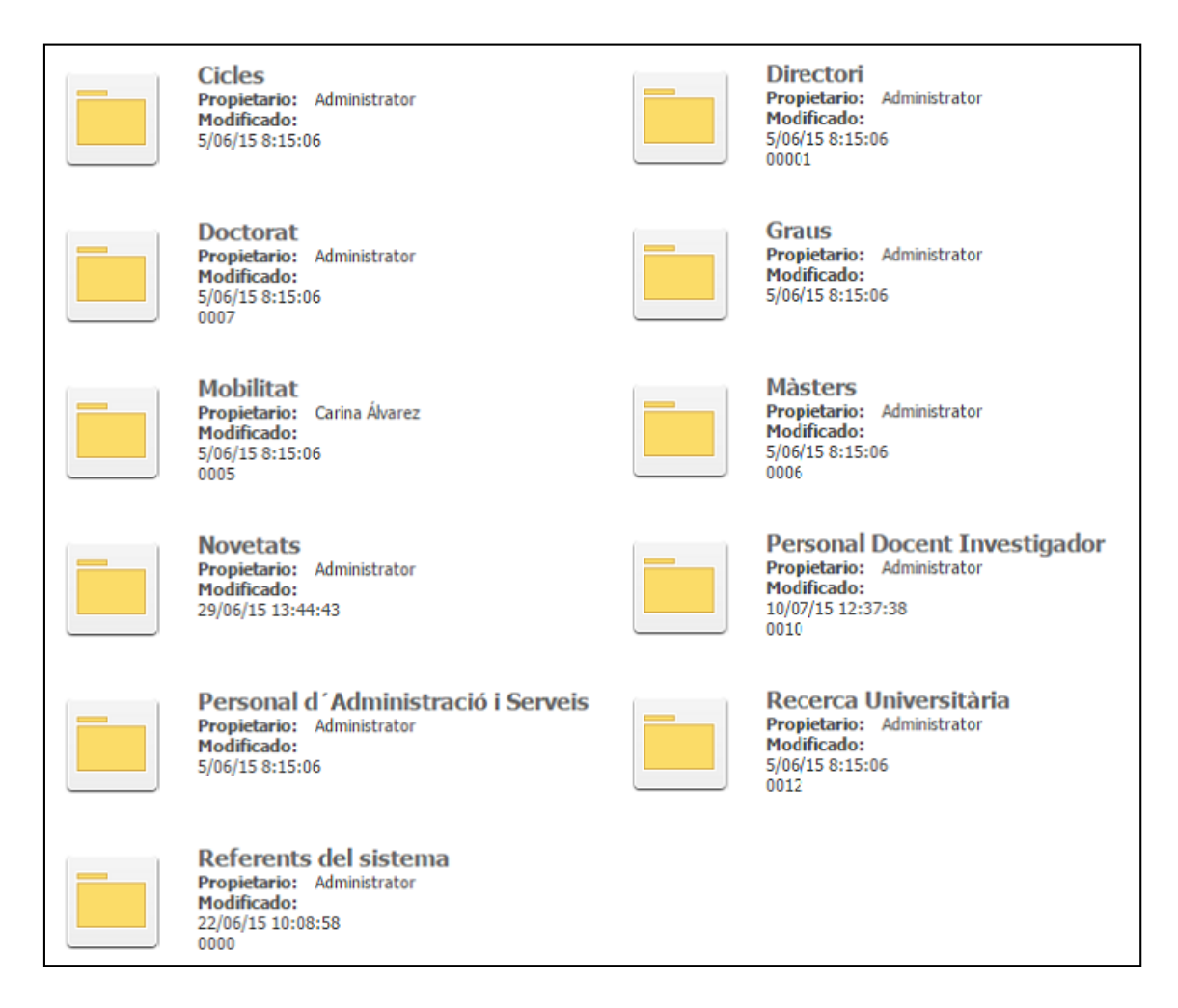

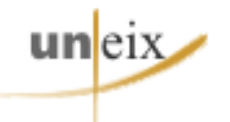

### Accés al menú Preferències

- ✓ Situar el cursor a l'angle superior dret de la pantalla.
- ✓ Clicar sobre la fletxa del costat del nom d'usuari.
- ✓ Seleccionar «**Preferències**».

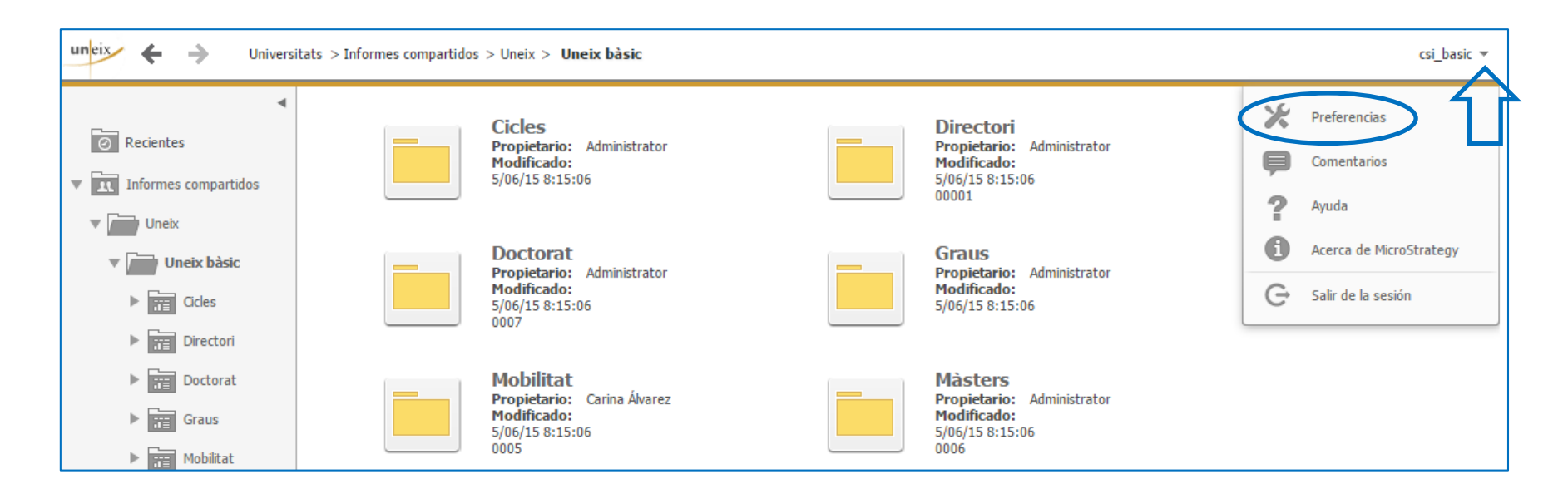

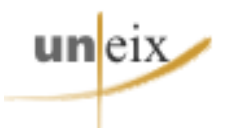

#### PREFERENCIAS

- General
- Visualización de la cuadrícula
- Visualización del gráfico
- Exportar informes
- Imprimir informes (PDF)
- Modo de navegación
- <u>Selecciones dinámicas</u>
- <u>Report Services</u>
- <u>Seguridad</u>

Cambiar Contraseña

### Preferències → General

### Permet:

- Canviar l'idioma de la interfície.
- Canviar el tema de color dels menús i informes.
- Canviar l'estil del text.
- Definir la pàgina d'inici per defecte.
- Altres opcions.

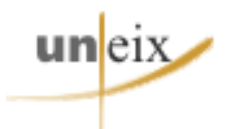

#### PREFERENCIAS

- General
- Visualización de la cuadrícula
- Visualización del gráfico
- Exportar informes
- Imprimir informes (PDF)
- Modo de navegación
- Selecciones dinámicas
- <u>Report Services</u>
- Seguridad

#### Cambiar Contraseña

### Preferències → Visualització de la quadrícula

### Permet:

- Definir l'estil per defecte de la quadrícula.
- Definir el nombre màxim de files i de columnes que es mostren a la quadrícula.
- Altres opcions.

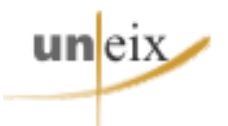

#### PREFERENCIAS

- General
- Visualización de la cuadrícula

#### Visualización del gráfico

- Exportar informes
- Imprimir informes (PDF)
- Modo de navegación
- Selecciones dinámicas
- <u>Report Services</u>
- <u>Seguridad</u>

#### Cambiar Contraseña

### Preferències → Visualització del gràfic

### Permet:

 Personalitzar els paràmetres d'alçada i amplada dels gràfics.

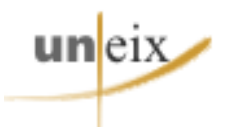

#### PREFERENCIAS

- General
- Visualización de la cuadrícula
- Visualización del gráfico

#### Exportar informes

- Imprimir informes (PDF)
- Modo de navegación
- <u>Selecciones dinámicas</u>
- <u>Report Services</u>
- Seguridad

#### Cambiar Contraseña

### Preferències → Exportar informes

### Permet:

- Definir els valors per defecte a l'hora d'exportar informes i gràfics.
- Triar el format del fitxer destí (HTML, Excel, CSV...).
- Triar què exportar: títol, informació de paginació, detalls del filtre...
- Altres opcions.

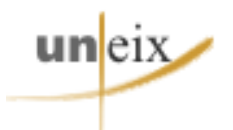

#### PREFERENCIAS

- General
- Visualización de la cuadrícula
- Visualización del gráfico
- Exportar informes
- Imprimir informes (PDF)
- Modo de navegación
- <u>Selecciones dinámicas</u>
- <u>Report Services</u>
- Seguridad

#### Cambiar Contraseña

### Preferències → Imprimir informes (PDF)

### Permet:

- Definir els valors per defecte a l'hora d'imprimir informes en PDF.
- Ajustament a la pàgina i orientació de l'informe (vertical/horitzontal).
- Tamany del paper i mides dels marges.
- Editar la capçalera i el peu de pàgina.
- Editar els continguts de la portada.
- Altres opcions.

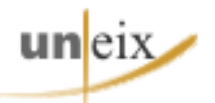

## **ICONES DE NAVEGACIÓ**

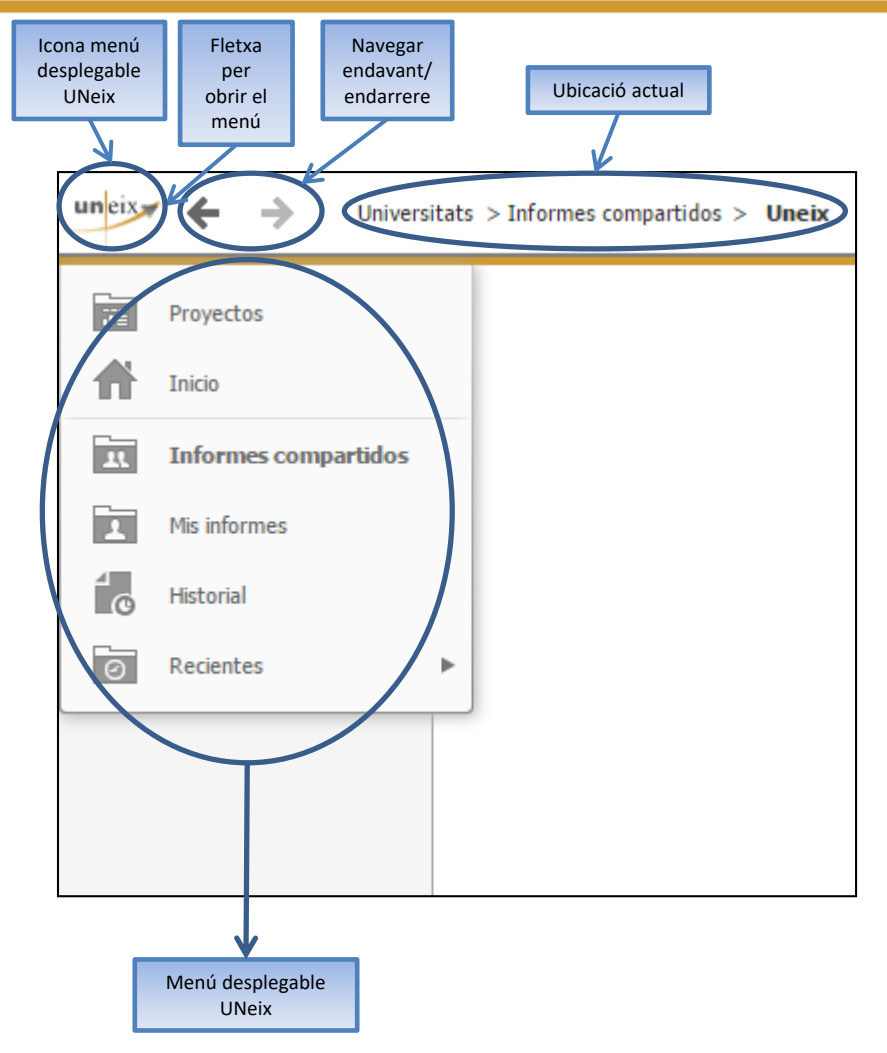

### Funcionalitats Icones de navegació:

- ✓ Obrir el menú desplegable Uneix.
- Tornar a la pantalla anterior o següent.
- ✓ Veure la ubicació actual.

### Dins del **menú desplegable UNeix**:

- ✓ Anar a la pantalla d'Inici.
- ✓ Veure l'historial.
- ✓ Accedir als informes recents.

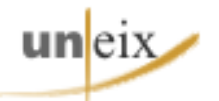

### **CONTINGUTS DE LES CARPETES**

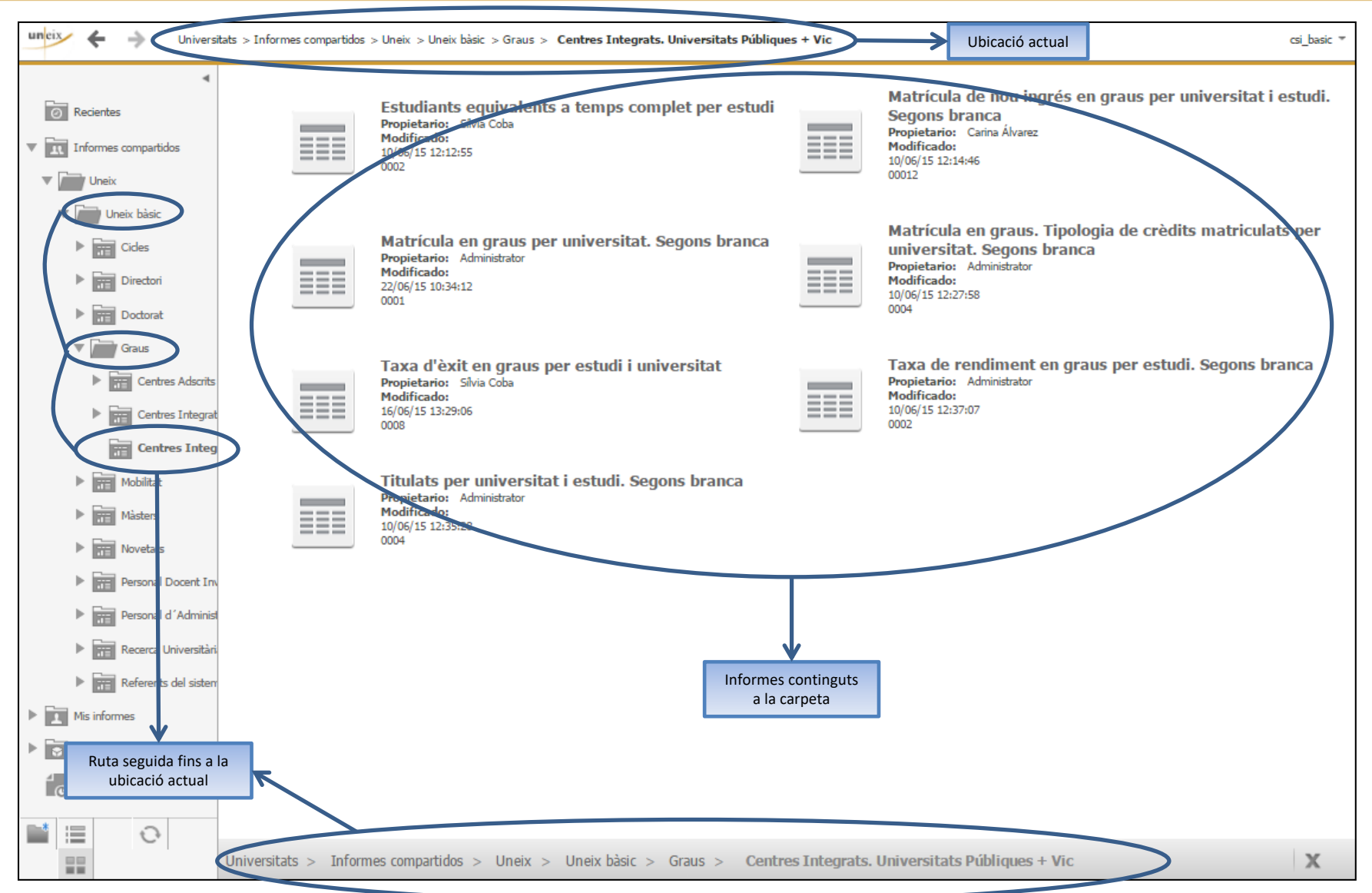

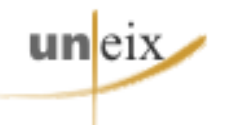

### **VISTA D'INFORME - QUADRÍCULA**

### Vista per consultar les dades de l'informe en mode quadrícula

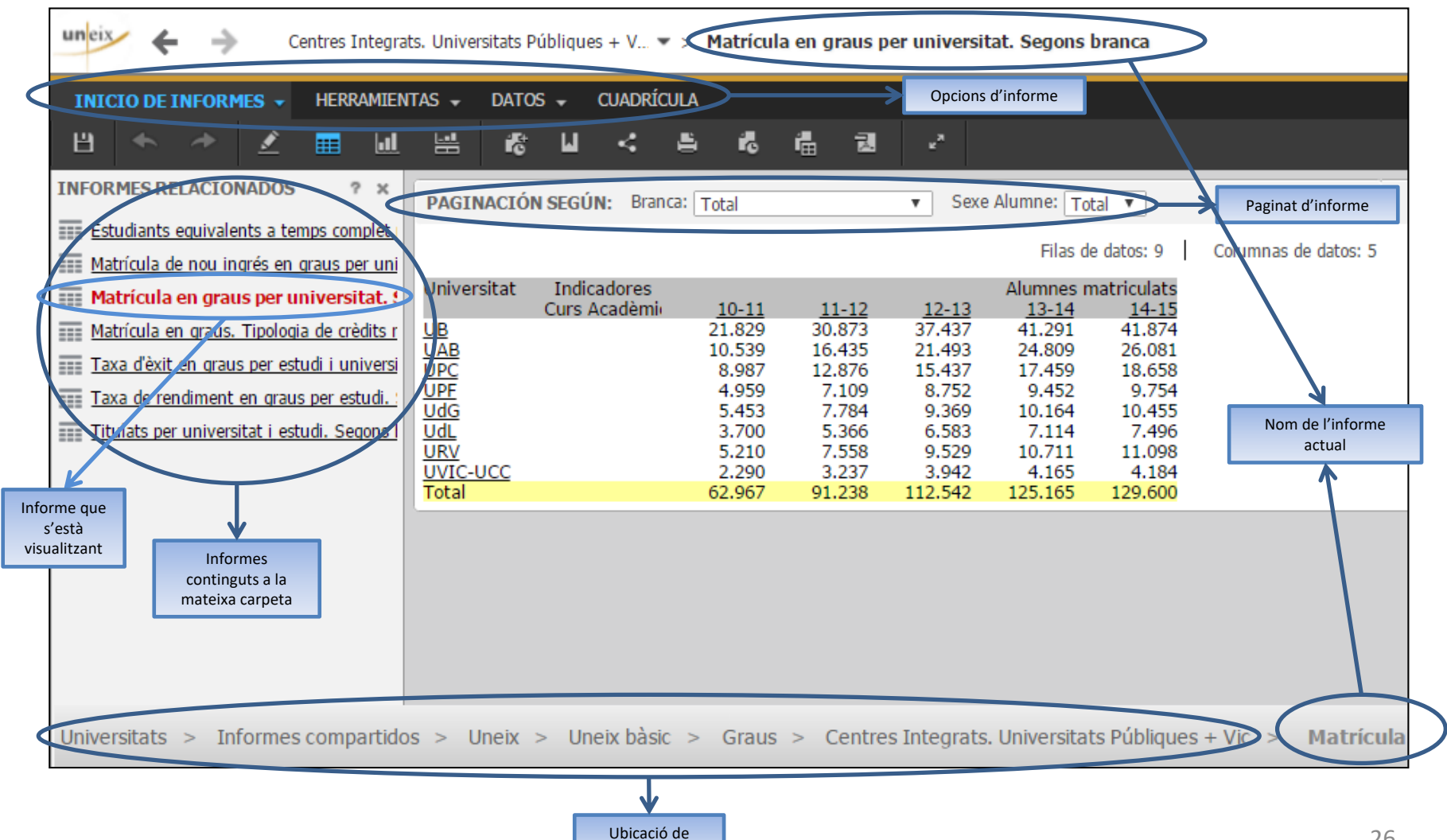

l'informe actual

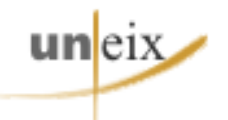

## **VISTA D'INFORME - GRÀFIC**

### ✓ Vista per consultar les dades de l'informe en **mode gràfic**

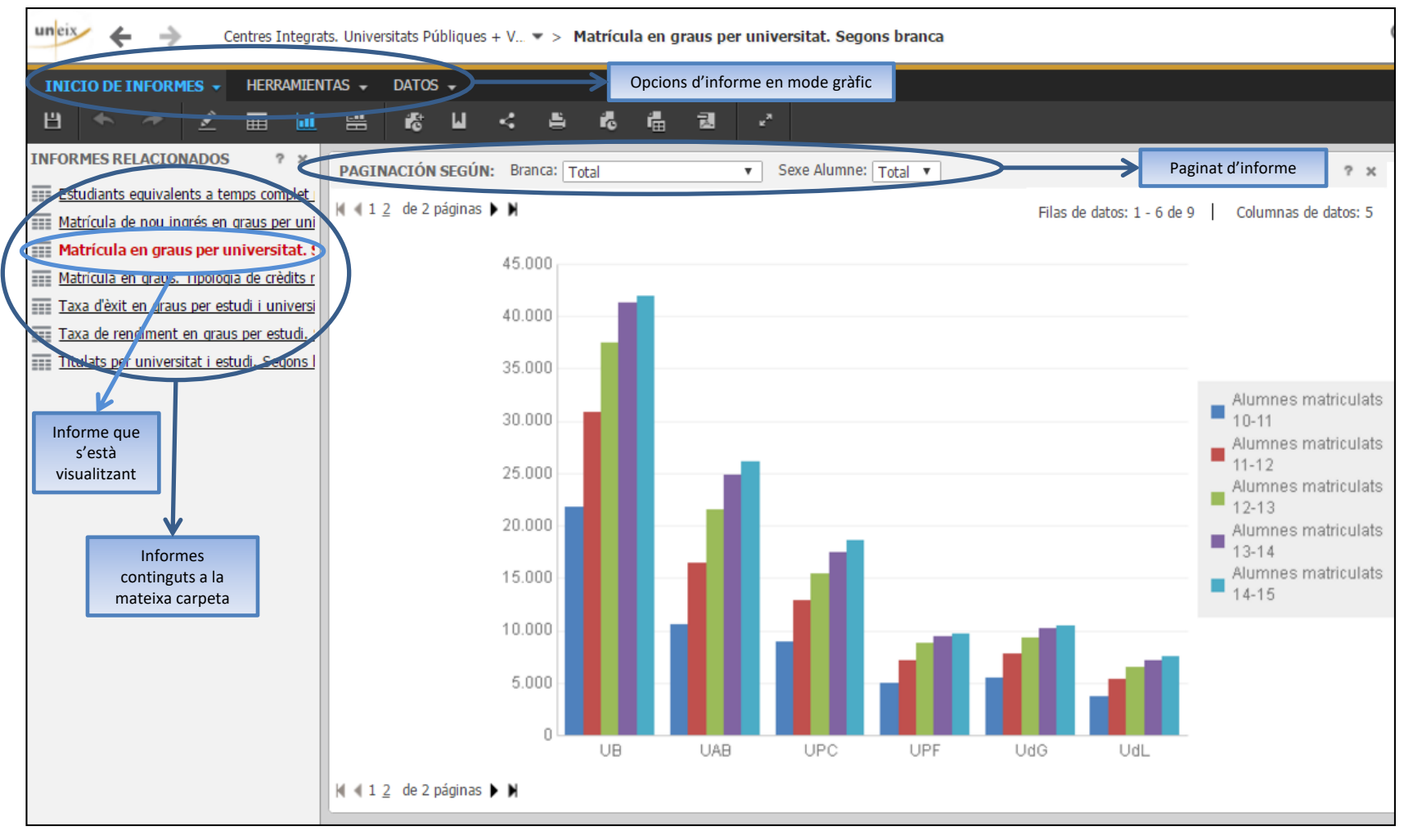

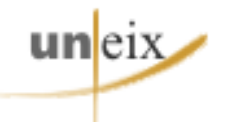

### **OPCIONS D'INFORME - INICI**

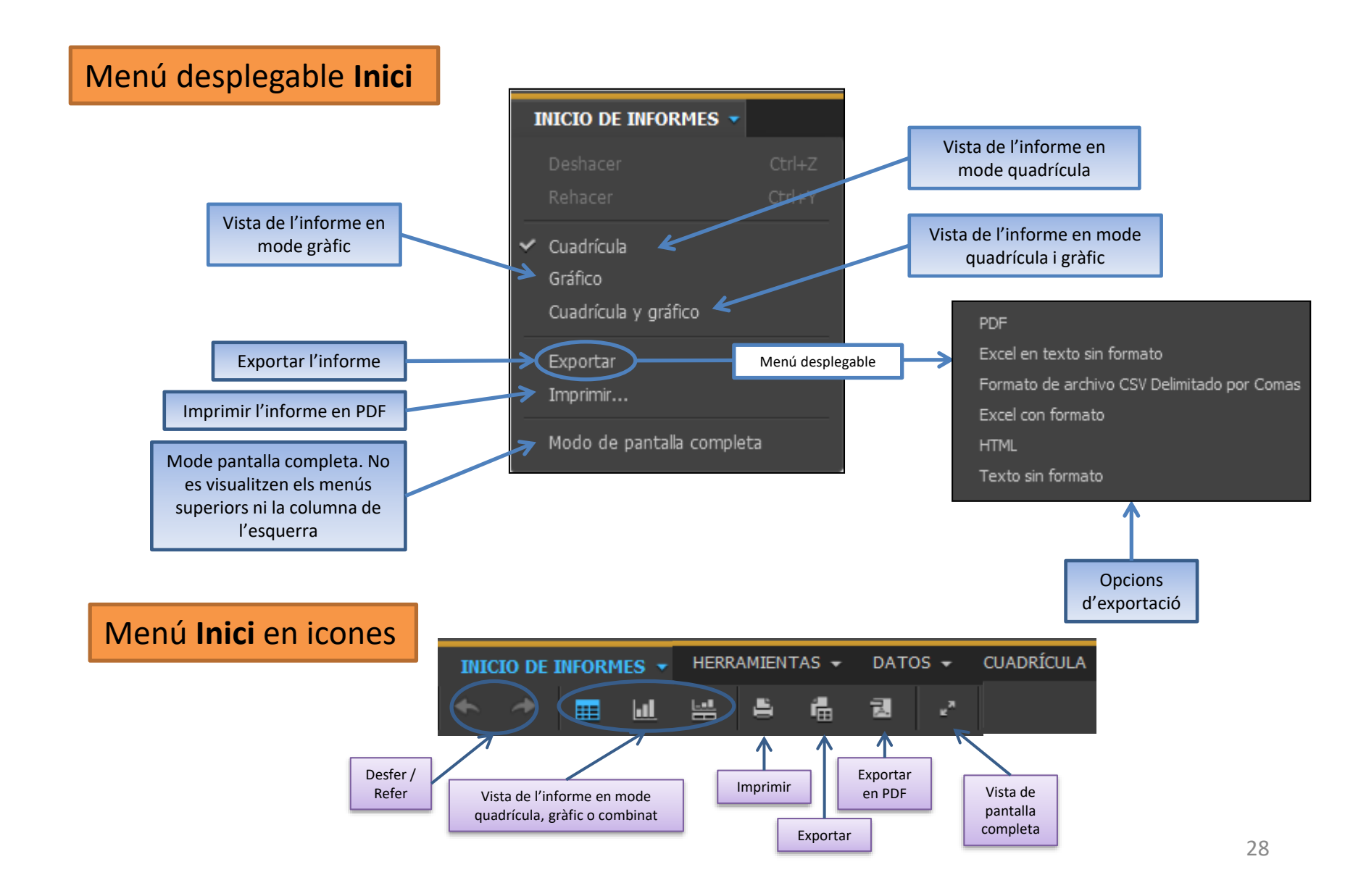

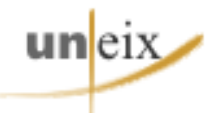

### **OPCIONS D'INFORME - EINES**

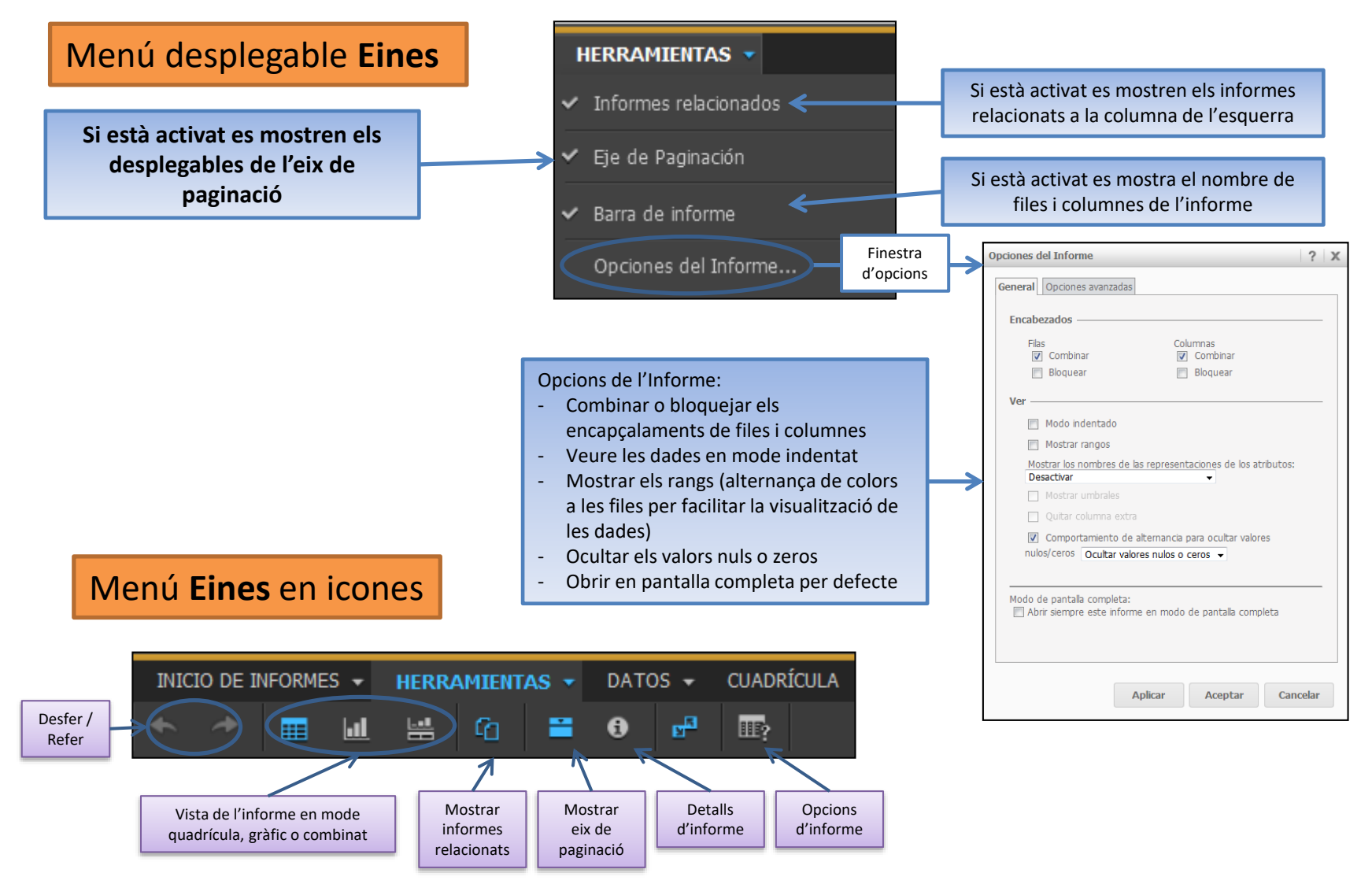

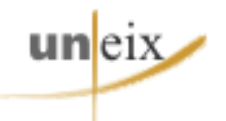

### **OPCIONS D'INFORME - DADES**

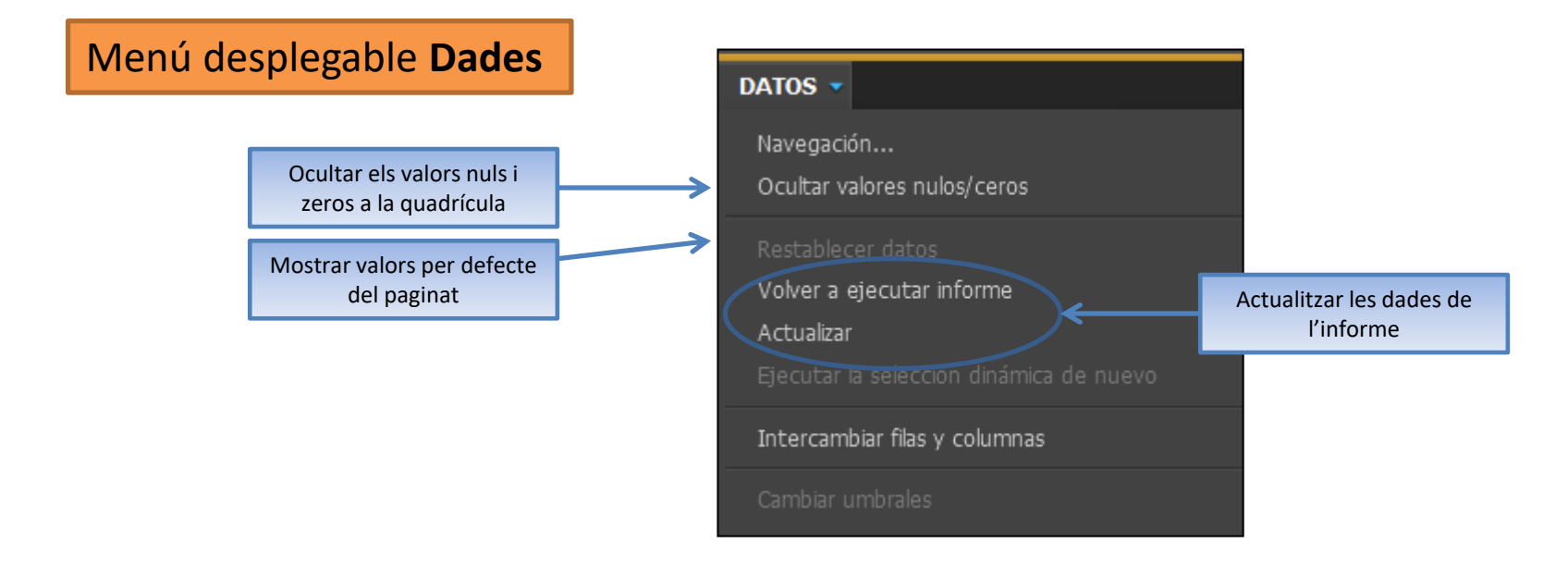

### Menú Dades en icones

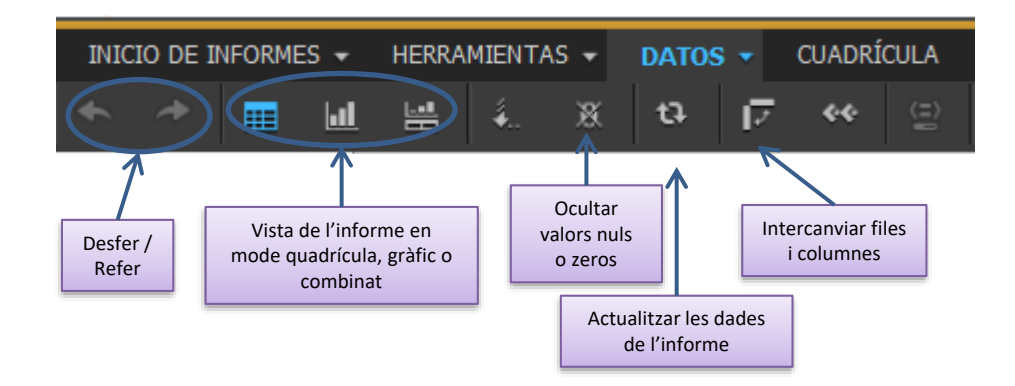

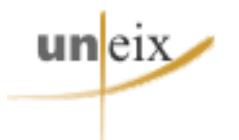

### **OPCIONS D'INFORME - QUADRÍCULA**

### Menú **Quadrícula** en icones

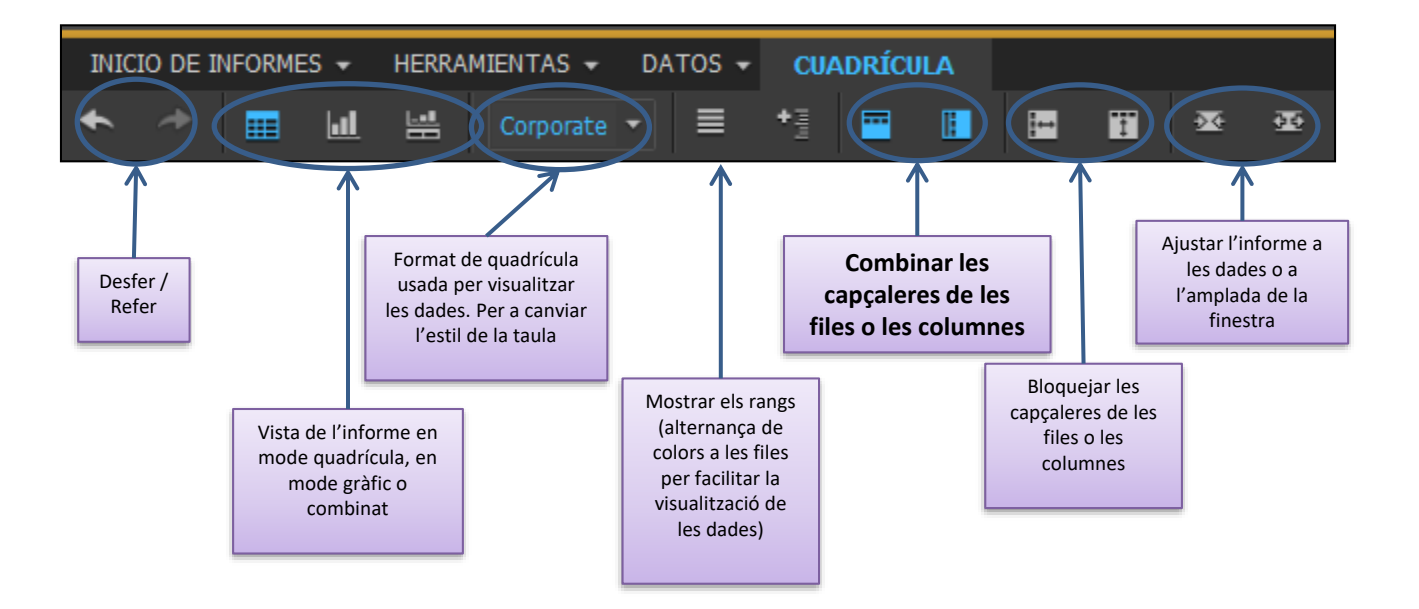

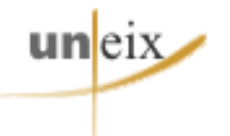

### **FUNCIONALITAT: COMBINAR CAPCALERES**

✓ La opció de combinar o separar les cel·les en files i columnes és útil, per exemple, si s'han d'exportar les dades a Excel per treballar amb elles.

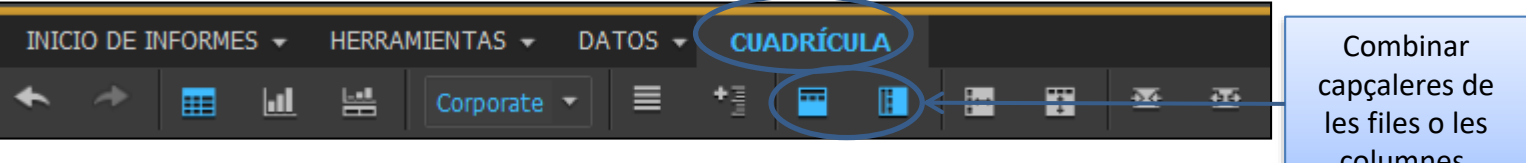

# columnes.

### $\checkmark$ Exemple:

| Universi | tatTitulació                                                                            | Centre                    | Indicadores                              |            |          |
|----------|-----------------------------------------------------------------------------------------|---------------------------|------------------------------------------|------------|----------|
|          |                                                                                         |                           |                                          | Estudiants | Titulats |
|          | CIÈNCIES DE L'ACTIVITAT FÍSICA I DE L'ESPORT                                            | INSTITUT NA<br>DE CATALUI | (CIONAL D'EDUCACIÓ FÍSICA<br>NYA (INEFC) | 101        | 77       |
| UB       | IFERMERIA                                                                               | ESCOLA UN<br>SANT JOAN    | IVERSITÀRIA D'INFERMERIA<br>DE DÉU       | 1          | 1        |
|          | PUBLICITAT I RELACIONS PÚBLIQUES                                                        | ESCOLA SU<br>PÚBLIQUES    | PERIOR DE RELACIONS                      | 53         | 30       |
|          | Total                                                                                   |                           |                                          | 155        | 108      |
|          | CIÈI CIES EMPRESARIALS                                                                  | ESCOLA UN<br>SOCIALS (M   | (VERSITÀRIA DE CIÈNCIES<br>(ANRESA)      | 27         | 8        |
|          | ENG NYERIA TÈCNICA INDUSTRIAL, ESPECIALITAT<br>EN ELECTRICITAT                          | ESCOLA UN<br>SARRIÀ       | IVERSITÀRIA SALESIANS DE                 | 17         | 19       |
|          | ENG IYERIA TÈCNICA INDUSTRIAL, ESPECIALITAT<br>EN E ECTRÒNICA INDUSTRIAL                | ESCOLA UN<br>SARRIÀ       | IVERSITÀRIA SALESIANS DE                 | 66         | 67       |
|          | ENG INERIA TÈCNICA INDUSTRIAL, ESPECIALITAT<br>EN ELECTIONICA INDUSTRIAL - ELECTRICITAT | ESCOLA UN<br>SARRIÀ       | IVERSITÀRIA SALESIANS DE                 | 2          |          |
|          | ENG VYERIA NCNICA INDUSTRIAL, ESPECIALITAT                                              | ESCOLA UN                 | IVERSITÀRIA SALESIANS DE                 | 25         | 25       |
| UAB      | FISPTERÀPIA Capçaleres                                                                  | de les f                  | iles combinade                           | S 7        | 4        |
|          | INFERMERIA                                                                              | ESCOLA UN<br>LA SALUT (I  | IVERSITÀRIA DE CIÈNCIES DE<br>MANRESA)   | 5          | 1        |
|          | IDGOPÈDIA                                                                               | ESCOLA UN                 | IVERSITÀRIA DE CIÈNCIES DE<br>MANRESA)   | 5          | 4        |
|          | PODOLOGIA                                                                               | ESCOLA UN                 | IVERSITÀRIA DE CIÈNCIES DE<br>MANRESA)   | 1          | 1        |
| $\sim$   | TURISME                                                                                 | ESCOLA UN<br>DIRECCIÓ H   | IVERSITÀRIA DE TURISME I<br>DTELERA      | 16         | 8        |
|          | <b>T</b> ( )                                                                            |                           |                                          |            |          |

| Universi | tatTitulació                                                                            | Centre                   | Indicadores                              |            |          |
|----------|-----------------------------------------------------------------------------------------|--------------------------|------------------------------------------|------------|----------|
|          |                                                                                         |                          |                                          | Estudiants | Titulats |
| в        | CIÈNCIES DE L'ACTIVITAT FÍSICA I DE L'ESPORT                                            | INSTITUT NA<br>DE CATALU | ACIONAL D'EDUCACIÓ FÍSICA<br>NYA (INEFC) | 101        | 77       |
| UB       | MERMERIA                                                                                | ESCOLA UN<br>SANT JOAN   | IVERSITÀRIA D'INFERMERIA<br>I DE DÉU     | 1          | 1        |
| UB       | PULLICITAT I RELACIONS PÚBLIQUES                                                        | ESCOLA SU<br>PÚBLIQUES   | PERIOR DE RELACIONS                      | 53         | 30       |
| UB       | Tota                                                                                    |                          |                                          | 155        | 108      |
| UAB      | CIÈN IES EMPRESARIALS                                                                   | ESCOLA UN<br>SOCIALS (N  | IVERSITÀRIA DE CIÈNCIES<br>IANRESA)      | 27         | 8        |
| UAB      | ENGII YERIA TÈCNICA INDUSTRIAL, ESPECIALITAT<br>EN ELECTRICITAT                         | ESCOLA UN<br>SARRIÀ      | IVERSITÀRIA SALESIANS DE                 | 17         | 19       |
| UAB      | ENGINYERIA TÈCNICA INDUSTRIAL, ESPECIALITAT<br>EN EL CTRÒNICA INDUSTRIAL                | ESCOLA UN<br>SARRIÀ      | IVERSITÀRIA SALESIANS DE                 | 66         | 67       |
| UAB      | ENGIN NOIA TÈCNICA INDUSTRIAL, ESPECIALITAT<br>EN ELECTRONICA INDUSTRIAL - ELECTRICITAT | ESCOLA UN<br>SARRIÀ      | IVERSITÀRIA SALESIANS DE                 | 2          |          |
| UAB      | ENGINYERIA TÉCNICA INDUSTRIAL, ESPECIALITAT<br>EN MICÀNICA                              | ESCOLAUN                 | IVERSITÀRIA SALESIANS DE                 | 25         | 25       |
| UAB      | FISICIERÀPIA Capçalere                                                                  | s de les                 | files NO comb                            | inades     | 4        |
| UAB      | INFERMERIA                                                                              | ESCOLA UN<br>LA SALUT (  | IVERSITÀRIA DE CIÈNCIES DE<br>MANRESA)   | 5          | 1        |
| UAB      | LOGOPÈDIA                                                                               | ESCOLA UN<br>LA SALUT (  | IVERSITÀRIA DE CIÈNCIES DE<br>MANRESA)   | 5          | 4        |
| UAB      | PODOLOGIA                                                                               | ESCOLA UN<br>LA SALUT (  | IVERSITÀRIA DE CIÈNCIES DE<br>MANRESA)   | 1          | 1        |
| UAB      | TURISME                                                                                 | ESCOLA UN<br>DIRECCIÓ H  | IVERSITÀRIA DE TURISME I<br>OTELERA      | 16         | 8        |
| UAB      | Total                                                                                   |                          |                                          | 171        | 137      |

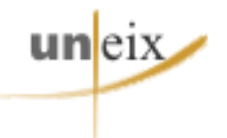

### FUNCIONALITAT: PAGINAT D'INFORME

 Mitjançant els desplegables del paginat podem veure un mateix informe filtrat per cadascuna de les categories dels atributs que hi apareixen.

El paginat s'activa a través del menú Eines -> Eix de paginació

| ✓ Exemple:                                                                                                    | En aquest moment estem veient les<br>dades de l'informe filtrades per la<br>Branca de Ciències Socials i Jurídiques                                                                                                    | Podem veure la                                                                     |
|----------------------------------------------------------------------------------------------------|----------------------------------------------------------------------------------------------------|------------------------------------------------------------------------------------|
| Informes relacionados ? X                                                                                                    | PAGINACIÓN SEGÚN: Branca: Branca de ciències socials i jurídiques - Sexe Alumne: Total                                                                                                    | matrícula<br>d'homes i dones                                                       |
| Matrícula en graus per estudis                                                                                                    | Estudi: Total                                                                                                    | per separat                                                                        |
| Matrícula en graus per estudis. Segons nota d'accés           Matrícula en graus per universitats           Matrícula en graus per universitats. Segons bran           Matrícula en graus. Tipologia de crèdits matriculats per | Universitat<br>UNIVERSITAT DE BARGELONA<br>UNIVERSITAT AUTÒNOMA DE<br>Peiodisme<br>Publicitat i relacions públiques<br>Pedagogia<br>Turisme<br>Treball social<br>UNIVERSITAT DE GRONA<br>UNIVERSITAT DE UC - UNIVE<br>Total<br>Total<br>Trebal social<br>Commia<br>Commia<br>Commia<br>Commia<br>Commia<br>Commia<br>Commia<br>Commia<br>Commia<br>Commia<br>Commia<br>Commia<br>Commia<br>Commia<br>Commia<br>Commia<br>Commia<br>Commia<br>Commia<br>Commia<br>Commia<br>Comptabilitat i finances<br>Comptabilitat i finances<br>Commia<br>Commia<br>Commia<br>Commia<br>Commia<br>Commia<br>Commia<br>Comptabilitat i finances<br>Commia<br>Commia<br>Commia<br>Commia<br>Commia<br>Commia<br>Commia<br>Comptabilitat i finances<br>Commia<br>Commia<br>Commia<br>Commia<br>Commia<br>Commia<br>Commia<br>Commia<br>Commia<br>Commia<br>Comptabilitat i finances<br>Commia<br>Commia<br>Commi | Podem filtrar<br>l'informe per<br>qualsevol estudi<br>de la Branca<br>seleccionada |

# TANCAR SESSIÓ

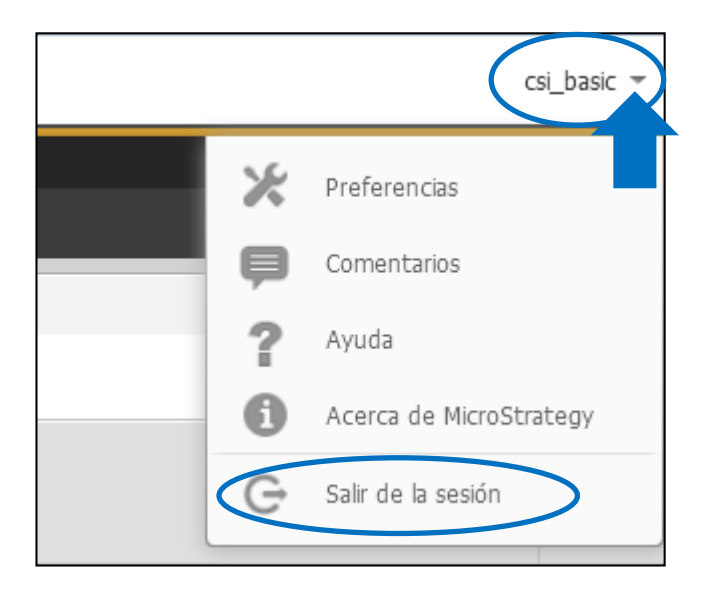

uneix

Per sortir de la sessió:

- Menú desplegable adjacent al nom d'usuari.
- ✓ Clicar sobre la fletxeta.
- ✓ Seleccionar «Sortir de la sessió».

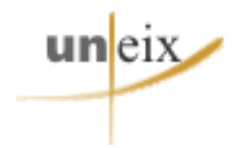

# FI DEL MANUAL

# Esperem que us sigui útil!